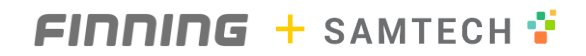

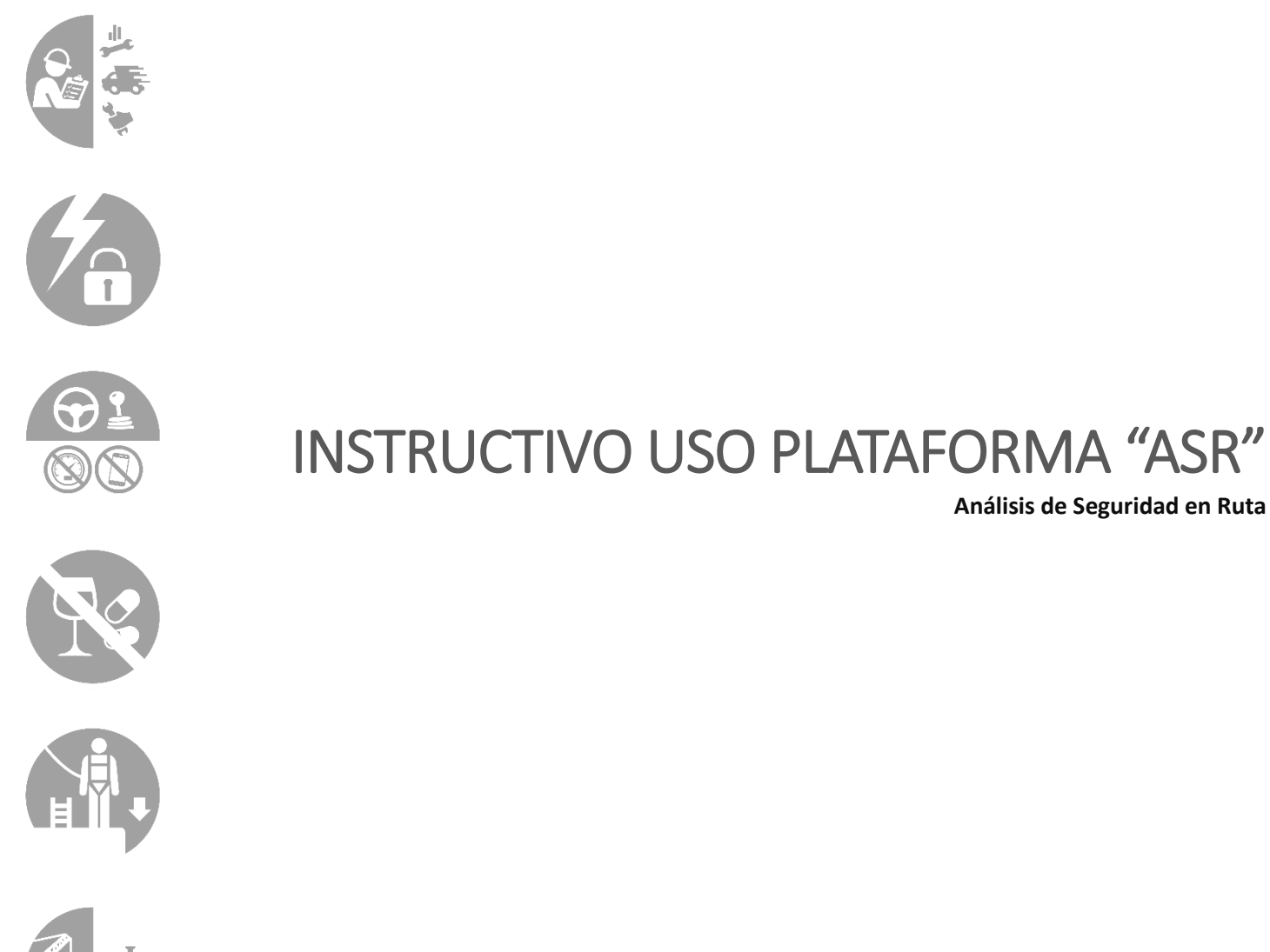

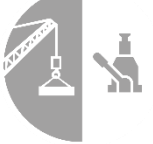

### 1. INGRESO AL SISTEMA

El ingreso al sistema se realiza mediante el navegador Google Chrome. Para completar el acceso deberá ingresar la siguiente dirección: <u>http://test1.samtech.cl/asr/</u>

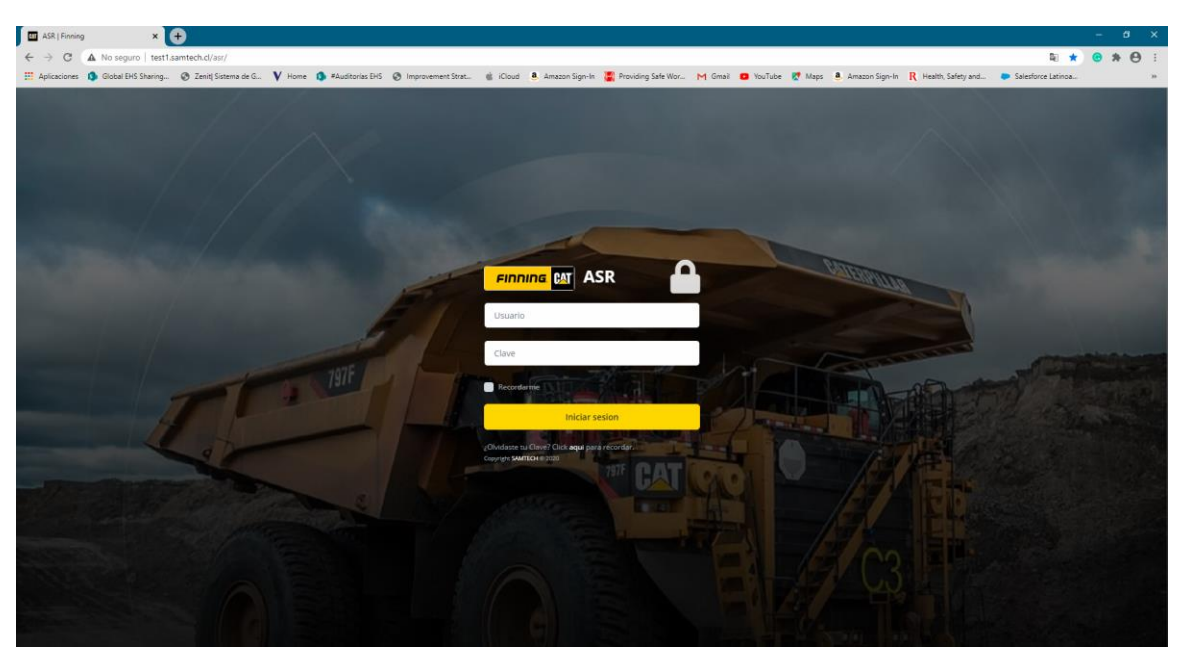

Imagen 1. Vista página inicial de acceso al sistema

### 1.1 Usuario y clave

El nombre usuario serán todos los caracteres antes de @ de su correo corporativo Finning.

#### A modo de ejemplo:

Si el correo corporativo del usuario es: <u>pablo.carrasco.concha@finning.com</u> el nombre de usuario será <u>pablo.carrasco.concha</u>

Para el caso de la clave, esta será inicialmente 123.

Esta clave, puede ser modificada por el usuario para tener un mayor resguardo de su sesión.

### 2. VISTA DE INICIO EN PLATAFORMA

Al acceder a la plataforma, esta mostrará una primera página donde el usuario podrá encontrar un menú de opciones. Estas van desde realizar un ASR de viaje o simplemente, en calidad de supervisor, aprobar/rechazar un ASR.

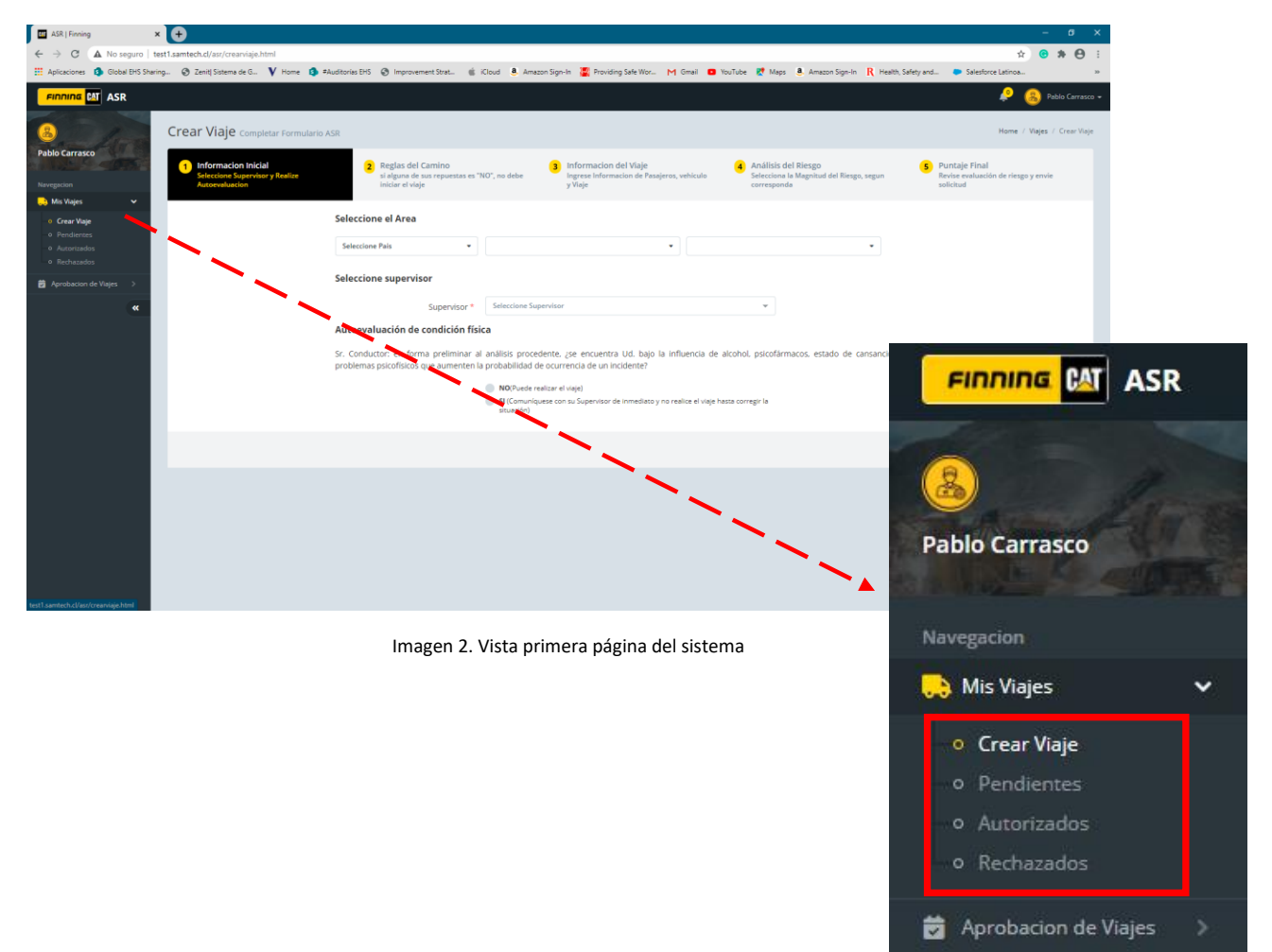

### 2.1 Desarrollo de un ASR

Para completar un ASR, deberá seleccionar la opción "Crear Viaje". Una vez se encuentra en la vista crear viaje, deberá completar los datos. Inicialmente serán datos generales como País, Vicepresidencia y sucursal, para luego pasar a la selección de su supervisor o jefatura directa.

| <ul> <li>C A No seguro   test:samtech.cl/str/oransign.hml</li> <li>A No seguro   test:samtech.cl/str/oransign.hml</li> <li>A No seguro   test:samtech.cl/str/oransign.hml</li></ul>                                                                                                    |                    |
|----------------------------------------------------------------------------------------------------|--------------------|
| El delactores 🚯 Gobel Pid Shang. 🕲 Zendi Stetamo de G. V Hore 🕼 Rudstanze Die 🎯 Improvement Dire. 🎕 Coud 着 Amazon Sign-In 🕌 Providing Sale Wor. M Greal 🖬 burliet <table-cell> Mage 着 Amazon Sign-In 🦷 Heath, Soley and 🌩 Gale Anazon Sign-In 🦉 Providing Sale Wor. M Greal 🖬 burliet 😒 Mage 着 Amazon Sign-In 🦷 Heath, Soley and 🌩 Gale Anazon Sign-In 👘 Providing Sale Wor. M Greal 🖬 burliet 😒 Mage Amazon Sign-In R Heath, Soley and et anazon Sign-In R Heath, Soley and et anazon Sign-In R Heath, Soley and e</table-cell>                                                                                                    | Θ:                 |
| Penning Ed ASR<br>Crear Viaje completar formulario ASR<br>Public curration<br>Public curration<br>Public curra | 30                 |
| Crear Viaje completer formulario ASI Hore / Vage / Grav                                                                                                    | nasco <del>-</del> |
| Stletzlone Supervitor y Realize si alguna de sus repuestas es "RO", no debe Ingress Informacion de Pasajeron, vehiculo Selecciona la Magnitud del Riego, segun Revise evaluación de riego y envio                                                                                                    | Viaje              |
|                                                                                                    |                    |
| Makupa                                                                                                    |                    |
| o Greer Wage Seleccione el Area                                                                                                    |                    |
| O Antriferes     O Antriferes     O                                                                                                    |                    |
| - Reheades                                                                                                    |                    |
| B Aerobason de Yages Seleccione supervisor                                                                                                    |                    |
| ee Supervisor * Rene Eduardo Alamón Janquera +                                                                                                    |                    |
| Autoevaluación de condición física                                                                                                    |                    |
| Sr. Conductor: en forma preliminar al análisis procedente, (se encuentra Ud. bajo la influencia de alcohol, psicofármacos, estado de cansancio y/o con<br>molemans oscrificions que aumenten la probabilidad de organización de un incidente?                                                                                                    |                    |
| protecting protecting operations are protecting to an interacting of the second second se                                                                                                    |                    |
| <ul> <li>Working reaction is varying<br/>If Communiquees can as Supervisor de inmediates y no realize et vage hasts corregir la     </li> </ul>                                                                                                    |                    |
| phuadon)                                                                                                    |                    |
| Antariar Siguiente                                                                                                    | L                  |
|                                                                                                    |                    |
|                                                                                                    |                    |
|                                                                                                    |                    |
|                                                                                                    |                    |
|                                                                                                    |                    |
|                                                                                                    |                    |
|                                                                                                    |                    |

Imagen 3. Vista primera página datos de ASR

### 2.1.1 Reglas del camino

Para seguir con la evaluación del viaje, deberá completar las reglas de camino. Esta son consideradas claves para un viaje seguro, por lo que se marcar un "No" deberá corregir esta condición debido a que el sistema no lo dejará avanzar en las etapas sucesivas.

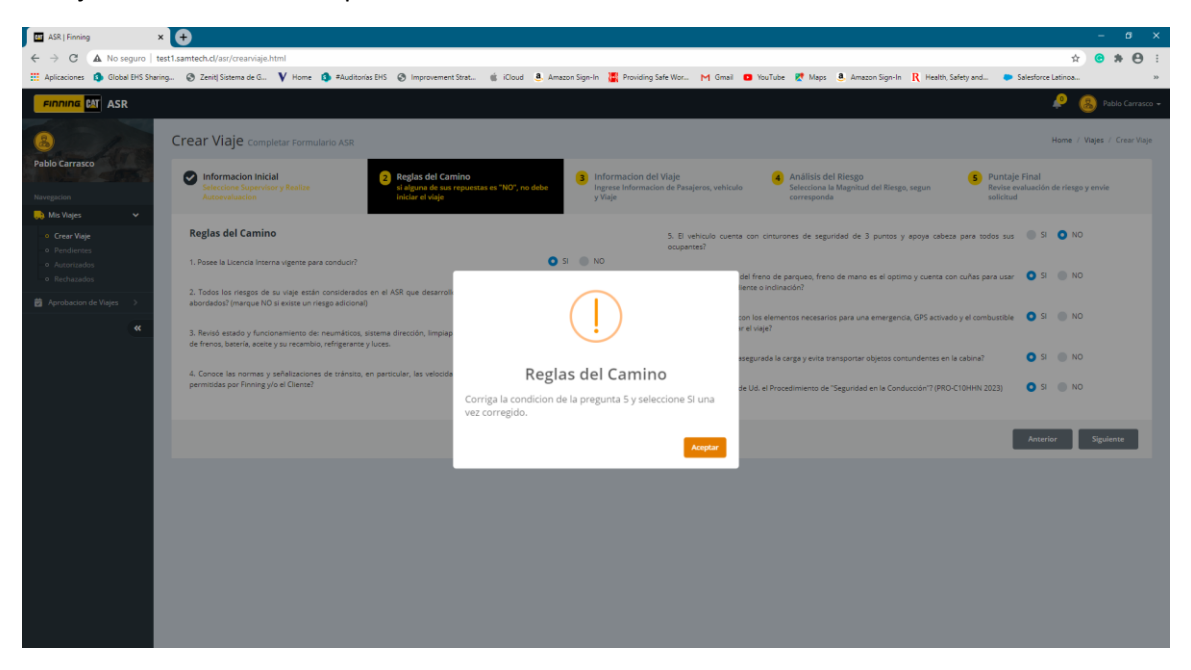

Imagen 4. Vista Reglas del camino

### 2.1.2 Información del viaje

Para seguir con la evaluación del viaje, deberá completar los campos solicitados en "Información del Viaje". Para el caso de completar los campos "Datos de pasajero" estos deberán ser introducidos manualmente. No podrán haber más de 4 ocupantes por vehículo.

| 🖬 ASR   Finning 🗙 🗙                       | <b>+</b>                                          |                                                                                 |                                                                                  |                                          |                                                   |                                                     |                  |               |
|-------------------------------------------|---------------------------------------------------|---------------------------------------------------------------------------------|----------------------------------------------------------------------------------|------------------------------------------|---------------------------------------------------|-----------------------------------------------------|------------------|---------------|
| ← → C ▲ No seguro   test                  | 1.samtech.cl/asr/crearviaje.html                  |                                                                                 |                                                                                  |                                          |                                                   |                                                     | x 😁 🗧            | * \varTheta : |
| 🗮 Aplicaciones 🦚 Global EHS Sharing.      | 🛞 Zenit  Sistema de G 💙 Hom                       | e 🦚 #Auditorías EHS 😵 Improvement Strat 🌸 iCloud                                | 🖲 Amazon Sign-In 📲 Providing Safe Wor M Gmail 🗧                                  | 🛚 YouTube 🛛 🛃 Maps                       | a 💩 Amazon Sign-In 👖 Health, S                    | Safety and 🐤 Salesforce L                           | stinoa           | 39            |
|                                           |                                                   |                                                                                 |                                                                                  |                                          |                                                   |                                                     | 👂  Раб           | lo Carrasco 🛨 |
| B<br>Pablo Carrasco<br>Navegacion         | Crear Viaje Completar Form                        | nulario ASR                                                                     |                                                                                  |                                          |                                                   | н                                                   | lome / Viajes /  | Crear Viaje   |
|                                           | Seleccione Supervisor y Realize<br>Autoevaluacion | Reglas del Camino<br>si alguna de sus repuestas es "NO", no<br>iniciar el viaje | 3 Informacion del Viaje<br>Ingrese Informacion de Pasajeros, vehiculo<br>y Viaje | 4 Análisis d<br>Selecciona<br>correspond | del Riesgo<br>Ia Magnitud del Riesgo, segun<br>da | 9 Puntaje Final<br>Revise evaluación d<br>solicitud | e riesgo y envie |               |
| 🔜 Mis Viajes 🗸 🗸                          |                                                   |                                                                                 |                                                                                  |                                          |                                                   |                                                     |                  |               |
| • Crear Viaje                             | Datos de los Pasajeros                            |                                                                                 | Datos del Viaje                                                                  |                                          |                                                   |                                                     |                  |               |
| Pendientes     Autorizados     Rechazados | Acompañantes                                      | Rosemary Winser                                                                 | +                                                                                | Lugar de Partida *                       | Iquique                                           |                                                     |                  |               |
| Anrohacion de Visier 👌                    |                                                   | Carlos Acevedo                                                                  |                                                                                  | Destino *                                | Antofagasta                                       |                                                     |                  |               |
| K                                         | Datos del Vehiculo                                |                                                                                 |                                                                                  | Fecha *                                  | 01-10-2020                                        |                                                     |                  |               |
|                                           | Marca *                                           | Toyota                                                                          |                                                                                  | Hora de Partida *                        | 8:00 AM                                           | 0                                                   |                  |               |
|                                           | Modelo *                                          | 4 Runner                                                                        |                                                                                  | Hora de LLegada *                        | 3:11 PM                                           | 0                                                   |                  |               |
|                                           | Patente *                                         | DFGH65                                                                          |                                                                                  | Tipo de Vehiculo *                       | 4x4 • 4x2                                         |                                                     |                  |               |
|                                           | Km de Partida *                                   | 80.000                                                                          | Ha viajado al De                                                                 | stino anteriormente                      | SI 💿 NO                                           |                                                     |                  |               |
|                                           |                                                   |                                                                                 |                                                                                  |                                          |                                                   |                                                     |                  |               |
|                                           |                                                   |                                                                                 |                                                                                  |                                          |                                                   | Anterior                                            | Siguien          | ite           |
|                                           |                                                   |                                                                                 |                                                                                  |                                          |                                                   |                                                     |                  |               |
|                                           |                                                   |                                                                                 |                                                                                  |                                          |                                                   |                                                     |                  |               |
|                                           |                                                   |                                                                                 |                                                                                  |                                          |                                                   |                                                     |                  |               |
|                                           |                                                   |                                                                                 |                                                                                  |                                          |                                                   |                                                     |                  |               |
|                                           |                                                   |                                                                                 |                                                                                  |                                          |                                                   |                                                     |                  |               |
|                                           |                                                   |                                                                                 |                                                                                  |                                          |                                                   |                                                     |                  |               |
|                                           |                                                   |                                                                                 |                                                                                  |                                          |                                                   |                                                     |                  |               |

Imagen 4. Vista Información del viaje

### 2.1.3 Análisis del Riesgo

Para seguir con la evaluación del viaje, deberá completar los campos solicitados en "Análisis de Riesgo". Es en esta parte donde se ponderarán las preguntas para finalmente entregar un nivel de riesgos de viaje el cual puede ser:

| Nivel de Riesgos | Acción                                                                                   |
|------------------|------------------------------------------------------------------------------------------|
| Riesgo Bajo      | Podrá iniciar el viaje sin aprobación de su supervisor y/o jefatura directa              |
| Riesgo Medio     | Podrá iniciar sólo cuando su supervisor y/o jefatura directa haya aprobado su "ASR"      |
| Riesgos Alto     | Podrá iniciar sólo cuando su supervisor y/o jefatura directa +1 haya aprobado su "ASR"   |
| Riesgo Crítico   | Podrá iniciar sólo cuando su supervisor y/o jefatura directa + 2 o gerente de sitio haya |
|                  | aprobado su "ASR"                                                                        |

Tabla 1. Niveles de Riesgos y acción de aprobación

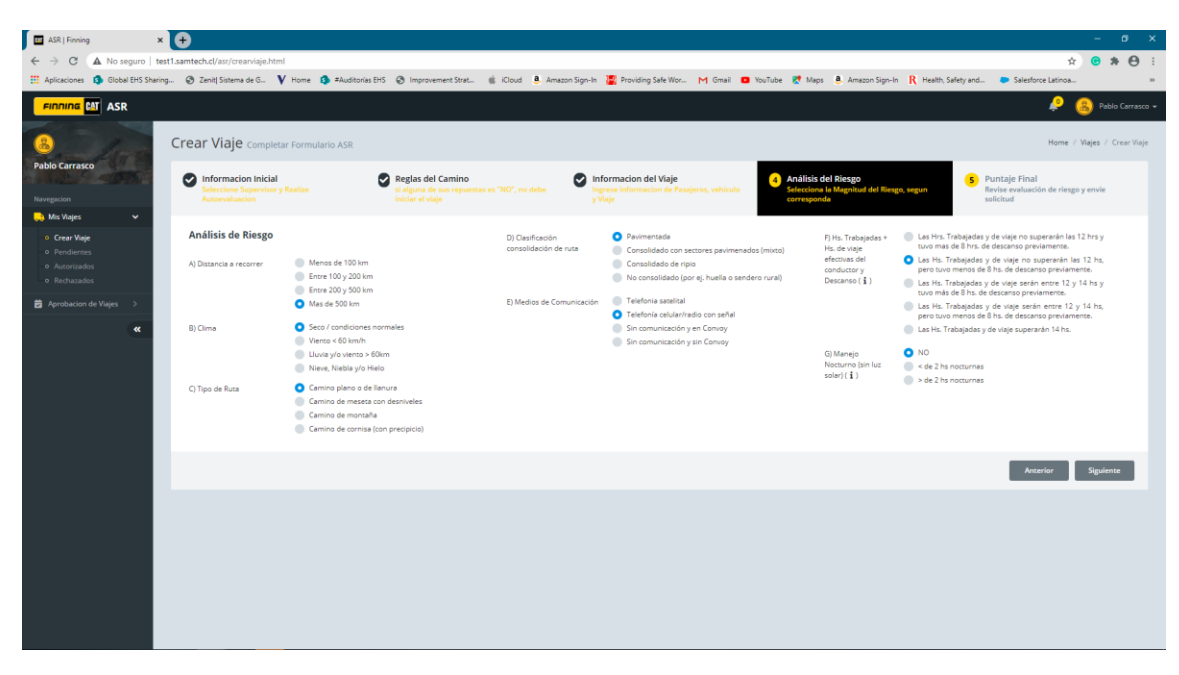

Imagen 5. Vista Análisis del Riesgo

### 2.1.4 Puntaje final

Finalmente, dependiendo de la evaluación de riesgo del viaje, el sistema entregará 4 niveles (ver punto 2.1.3, Tabla 1. Niveles de Riesgos y acción de aprobación). En este último punto, el sistema le solicitará introducir el nombre de la persona encargada de la aprobación de su viaje, como además ingresar un cometario, si así lo desea, el cual podrá ser visualizado por el aprobador.

| ASR   Finning X                     | <b>A</b>                                                                 |                                                                                      |                                                                                                    |                                                                                                    | – 8 X                                                               |
|-------------------------------------|--------------------------------------------------------------------------|--------------------------------------------------------------------------------------|----------------------------------------------------------------------------------------------------|----------------------------------------------------------------------------------------------------|---------------------------------------------------------------------|
| ← → C A No seguro   tes             | t1.samtech.cl/asr/crearviaje.html                                        |                                                                                      |                                                                                                    |                                                                                                    | ☆ <b>@ # (9</b> :                                                   |
| 🗮 Aplicaciones 🐧 Global EHS Sharing | g 🛞 Zenit  Sistema de G 💙 Home 🐧 #Audi                                   | torias EHS 🛞 Improvement Strat 🍵 iCloud 🚨 Am                                         | azon Sign-In 🕌 Providing Safe Wor M Gmail 🧧                                                                        | YouTube Ҟ Maps 🖲 Amazon Sign-In 🤻 Health, Sa                                                                                                    | iety and 🐤 Salesforce Latinoa »                                     |
|                                     |                                                                          |                                                                                      |                                                                                                    |                                                                                                    | 🤌 🔱 Pablo Carrasco 🗕                                                |
| 8 - Arr                             | Crear Viaje Completar Formulario ASR                                     |                                                                                      |                                                                                                    |                                                                                                    | Home / Viajes / Crear Viaje                                         |
| Navegacion                          | Informacion Inicial<br>Seleccione Supervisor y Realize<br>Autoevaluacion | Reglas del Camino<br>si alguna de sus repuestas es "NO", no debe<br>iniciar el viaje | Informacion del Viaje<br>Ingrese Informacion de Pasajeros, vehículo<br>y Viaje                                     | Análisis del Riesgo<br>Setecciona la Magnitud del Riesgo, segun<br>corresponda                                                                                                    | 5 Puntaje Final<br>Revise evaluación de riesgo y envie<br>solicitud |
|                                     |                                                                          |                                                                                      |                                                                                                    |                                                                                                    |                                                                     |
| • Rechazados                        |                                                                          |                                                                                      | Formulario ASR Completado                                                                                          |                                                                                                    |                                                                     |
| Aprobacion de Viajes >              |                                                                          | Es necesaria la aprobación de Jefe de servi<br>superior.<br>Seleccione •             | cio o su Jefe +1 nivel                                                                                             | RESCOALTO<br>15 pts.                                                                                                    |                                                                     |
|                                     |                                                                          | Ingrese aqui comentarios                                                             | Además, considerar temp<br>Cuenta con Kit COVID 19 p<br>caso de dos coupantes de<br>asiento trasero), etc. En el o | oralmente conceptos COVID 19 en el ASR de viaje. Ejema<br>ara todos los ocupantes (Pechera, alcohol gel y mascarila). En<br>de considerar ancacrilla y senados en diagonal (conducto<br>aso de 3 ocupantes debe considerar separadores. | lor<br>rel<br>r y                                                   |
|                                     |                                                                          |                                                                                      | Enviar Solicitud de Viaje                                                                                          |                                                                                                    |                                                                     |
|                                     |                                                                          |                                                                                      |                                                                                                    |                                                                                                    |                                                                     |
|                                     |                                                                          |                                                                                      |                                                                                                    |                                                                                                    | Anterior Siguiente                                                  |
|                                     |                                                                          |                                                                                      |                                                                                                    |                                                                                                    |                                                                     |
|                                     |                                                                          |                                                                                      |                                                                                                    |                                                                                                    |                                                                     |
|                                     |                                                                          |                                                                                      |                                                                                                    |                                                                                                    |                                                                     |
|                                     |                                                                          |                                                                                      |                                                                                                    |                                                                                                    |                                                                     |

Imagen 6. Vista Puntaje final

#### 2.1.5 Notificaciones para revisión de ASR

En la parte superior derecha, podrá encontrar los "ASR" pendiente de revisión. Haga click sobre ellos para encontrar los detalles de cada viaje.

| ASRI Finning X                                   |                           |                            |                            |                           |                    |                    |                                                                      | - 0                    | ×  |
|--------------------------------------------------|---------------------------|----------------------------|----------------------------|---------------------------|--------------------|--------------------|----------------------------------------------------------------------|------------------------|----|
| ← → C A No securo testi samtech ci/a             | sr/loginform.html         |                            |                            |                           |                    |                    | 64 - C                                                               | • • • A                |    |
| III Aplicaciones 1 Global EHS Sharing @ Zeniti S | Sistema de G V Home       | e 🚯 ≠Auditorias EHS 🔗 Impr | ovement Strat 🎕 iCloud 🔍 A | mazon Sign-In 🐮 Providing | Safe Wor M Gmail 🗖 | YouTube 🛃 Maps 🔍 A | mazon Sign-In 🛛 Health. Safety and 🕒 Salesforce Latino               |                        | 30 |
|                                                  |                           |                            |                            |                           |                    |                    | .0                                                                   | 8 Pablo Carrasi        |    |
| Ver Pendientes                                   |                           |                            |                            |                           |                    |                    | NOTIFICACIONES                                                       |                        |    |
|                                                  |                           |                            |                            |                           |                    |                    | Carlos Aguilera                                                      | lis Viajes / Pendiente | Ł  |
| Pablo Carrasco                                   | iajes pendientes de aprol | bacion                     |                            |                           |                    |                    | Solicita Aprobacion - RIESGO MEDIO (9 pts)<br>01-10-2020 15-29 hrs.  | 00                     | L  |
|                                                  |                           | _                          |                            |                           |                    |                    | Carlos Amilara                                                       |                        | 1  |
| Copy (                                           | SV Excel PDF              | Print                      |                            |                           |                    |                    | Solicita Aprobación - RIESGO MEDIO (11 pts)<br>01-10-2020 15:40 hrs. |                        |    |
| Crear Viaje                                      |                           |                            | 1                          | Search:                   |                    |                    | Carlos Aguilera                                                      |                        |    |
| Pendientes     Autorizados                       | Numero                    | - Fecha                    | © Patente                  | 0 Pi                      | ntaje 0            | Site 0             | Solicita Aprobación - RIESGO MEDIO (10 pts)<br>01-10-2020 15:41 hrs. | on 0                   |    |
| • Rechazados                                     |                           |                            |                            | No data a                 | vailable in table  |                    | Ver mås                                                              |                        |    |
| Aprobacion de Viajes >                           |                           |                            |                            |                           |                    |                    |                                                                      |                        |    |
| Showing 0 to                                     | ) 0 of 0 entries          |                            |                            |                           | Previous Next      |                    |                                                                      |                        |    |
|                                                  |                           |                            |                            |                           |                    |                    |                                                                      |                        |    |
|                                                  |                           |                            |                            |                           |                    |                    |                                                                      |                        |    |
|                                                  |                           |                            |                            |                           |                    |                    |                                                                      |                        |    |
|                                                  |                           |                            |                            |                           |                    |                    |                                                                      |                        |    |
|                                                  |                           |                            |                            |                           |                    |                    |                                                                      |                        |    |
|                                                  |                           |                            |                            |                           |                    |                    |                                                                      |                        |    |
|                                                  |                           |                            |                            |                           |                    |                    |                                                                      |                        |    |
|                                                  |                           |                            |                            |                           |                    |                    |                                                                      |                        |    |
|                                                  |                           |                            |                            |                           |                    |                    |                                                                      |                        |    |
|                                                  |                           |                            |                            |                           |                    |                    |                                                                      |                        |    |
|                                                  |                           |                            |                            |                           |                    |                    |                                                                      |                        |    |
|                                                  |                           |                            |                            |                           |                    |                    |                                                                      |                        |    |
|                                                  |                           |                            |                            |                           |                    |                    |                                                                      |                        |    |
|                                                  |                           |                            |                            |                           |                    |                    |                                                                      |                        |    |
| tenti amitash diserifaminiana himit              |                           |                            |                            |                           |                    |                    |                                                                      |                        |    |

#### Imagen 7. Vista notificación revisión ASR

#### 2.1.6 Ver viaje

Una vez ingrese a la vista "Ver viaje", se mostrará en pantalla los dalles del viaje.

Es aquí, donde podrá "aprobar" o "rechazar" el ASR. Además, podrá enviar un comentario al conductor. Estas notificaciones, de "aprobación" o "rechazo", se mostrarán en el menú de la página inicial del sistema, como así también en un mail electrónico en su correo corporativo.

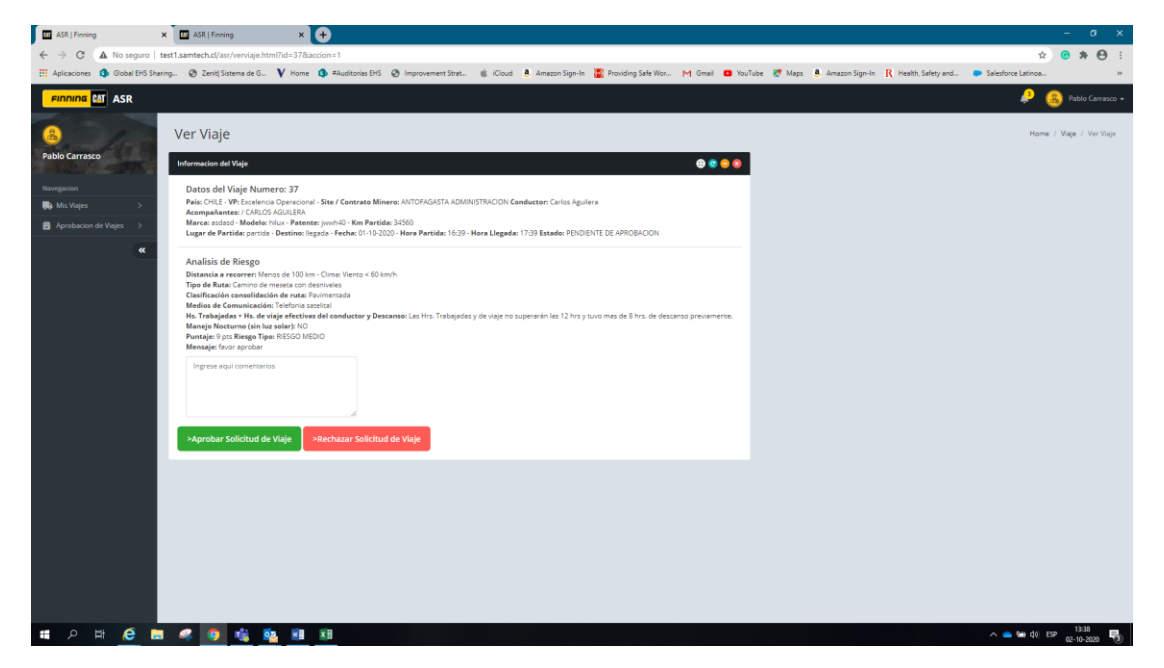

Imagen 8. Vista ver viaje